# **S** Tutorialr.com

# Spotify for Developers Authorisation Guide

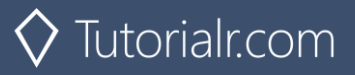

Authorisation guide will show how to authorise your application to get data or to allow an end user to approve your application to access their Spotify data or features. Authorised requests to Spotify require permission to be granted to access data. In accordance with OAuth 2.0 the parties involved in the authorisation process are the End User, Application Client and the Spotify Server. Your application can be authorised in one of two ways. **Spotify API App Authorisation** where you authorise your app to access the Spotify Platform e.g. APIs, SDKs and Widgets and **Spotify API User Authorisation** where you grant your app permission to access or modify the user's own data.

# **Authorisation Scopes**

Authorisation scopes allow your application to access specific API endpoints on behalf of a user. The set of scopes you can pass from your application include **Listening History**, **Library**, **Follow**, **Playlists**, **User & Images**, **Spotify Connect** and **Playback** for iOS, Android and Web Playback SDKs.

#### **Listening History**

| user-top-read                                      |                                    |  |
|----------------------------------------------------|------------------------------------|--|
| Endpoints                                          |                                    |  |
| Get a User's Top Artists / Get a User's Top Tracks |                                    |  |
| Description                                        | Visible to users                   |  |
| Read access to a user's top artists and tracks     | Read your top artists and content. |  |

| user-read-playback-position                                                                      |                                                |
|--------------------------------------------------------------------------------------------------|------------------------------------------------|
| Endpoints                                                                                        |                                                |
| Get an Episodes, Get Multiple Episodes, Get a Show, Get Multiple Shows and Get a Show's Episodes |                                                |
| Description                                                                                      | Visible to users                               |
| Read access to a user's playback position in a content.                                          | Read your position in content you have played. |

| user-read-recently-played                       |                                    |  |
|-------------------------------------------------|------------------------------------|--|
| Endpoints                                       |                                    |  |
| Get Current User's Recently Played Tracks       |                                    |  |
| Description                                     | Visible to users                   |  |
| Read access to a user's recently played tracks. | Access your recently played items. |  |

#### Library

| user-library-modify                                                                                                    |                            |  |
|----------------------------------------------------------------------------------------------------|----------------------------|--|
| Endpoints                                                                                                    |                            |  |
| Remove Albums for Current User, Remove User's Saved Tracks, Remove User's Saved Shows, Save Albums for<br>Current User, Save Tracks for User and Save Shows for Current User |                            |  |
| Description                                                                                                    | Visible to users           |  |
| Write/delete access to a user's "Your Music" library.                                                                                                    | Manage your saved content. |  |

| user-library-read                                                                                        |                            |  |
|----------------------------------------------------------------------------------------------------|----------------------------|--|
| Endpoints                                                                                                |                            |  |
| Check User's Saved Albums, Check User's Saved Tracks, Check User's Saved Shows, Get Current User's Saved |                            |  |
| Albums, Get a User's Saved Tracks and Get Users Saved Shows                                              |                            |  |
| Description                                                                                              | Visible to users           |  |
| Read access to a user's "Your Music" library.                                                            | Access your saved content. |  |

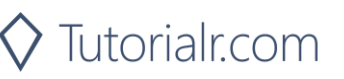

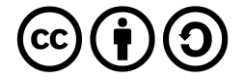

# Follow

| user-follow-read                                                          |                                                  |  |
|---------------------------------------------------------------------------|--------------------------------------------------|--|
| Endpoints                                                                 |                                                  |  |
| Get Following State for Artists/Users and Get User's Followed Artists     |                                                  |  |
| Description                                                               | Visible to users                                 |  |
| Read access to the list of artists and other users that the user follows. | Access your followers and who you are following. |  |

| user-follow-modify                                                                |                               |  |
|-----------------------------------------------------------------------------------|-------------------------------|--|
| Endpoints                                                                         |                               |  |
| Follow Artists or Users and Unfollow Artists or Users                             |                               |  |
| Description                                                                       | Visible to users              |  |
| Write/delete access to the list of artists and other users that the user follows. | Manage who you are following. |  |

# Playlists

| playlist-read-collaborative                                                 |                                      |
|-----------------------------------------------------------------------------|--------------------------------------|
| Endpoints                                                                   |                                      |
| Get a List of Current User's Playlists and Get a List of a User's Playlists |                                      |
| Description                                                                 | Visible to users                     |
| Include collaborative playlists when requesting a user's playlists.         | Access your collaborative playlists. |

| playlist-modify-public                                                                                                    |                               |  |
|----------------------------------------------------------------------------------------------------|-------------------------------|--|
| Endpoints                                                                                                    |                               |  |
| Follow a Playlist, Unfollow a Playlist, Add Tracks to a Playlist, Change a Playlist's Details, Create a Playlist, Remove<br>Tracks from a Playlist, Reorder a Playlist's Tracks, Replace a Playlist's Tracks<br>and Upload a Custom Playlist Cover Image |                               |  |
| Description                                                                                                    | Visible to users              |  |
| Write access to a user's public playlists.                                                                                                    | Manage your public playlists. |  |

| playlist-read-private                                                                                         |                                |
|----------------------------------------------------------------------------------------------------|--------------------------------|
| Endpoints                                                                                                    |                                |
| Check if Users Follow a Playlist, Get a List of Current User's Playlists and Get a List of a User's Playlists |                                |
| Description                                                                                                   | Visible to users               |
| Read access to user's private playlists.                                                                      | Access your private playlists. |

| playlist-modify-private                                                                                                    |                                |
|----------------------------------------------------------------------------------------------------|--------------------------------|
| Endpoints                                                                                                    |                                |
| Follow a Playlist, Unfollow a Playlist, Add Tracks to a Playlist, Change a Playlist's Details, Create a Playlist, Remove<br>Tracks from a Playlist, Reorder a Playlist's Tracks, Replace a Playlist's Tracks<br>and Upload a Custom Playlist Cover Image |                                |
| Description                                                                                                    | Visible to users               |
| Write access to a user's private playlists.                                                                                                    | Manage your private playlists. |

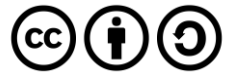

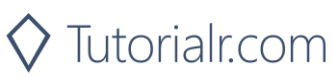

# Users & Images

| user-follow-read                                                          |                                                  |  |
|---------------------------------------------------------------------------|--------------------------------------------------|--|
| Endpoints                                                                 |                                                  |  |
| Get Following State for Artists / Users and Get User's Followed Artists   |                                                  |  |
| Description                                                               | Visible to users                                 |  |
| Read access to the list of artists and other users that the user follows. | Access your followers and who you are following. |  |

| user-read-private                                                  |                                   |
|--------------------------------------------------------------------|-----------------------------------|
| Endpoints                                                          |                                   |
| Search for an Item, Get Current User's Profile                     |                                   |
| Description                                                        | Visible to users                  |
| Read access to user's subscription details (type of user account). | Access your subscription details. |

| ugc-image-upload                      |                                          |
|---------------------------------------|------------------------------------------|
| Endpoints                             |                                          |
| Upload a Custom Playlist Cover Image  |                                          |
| Description                           | Visible to users                         |
| Write access to user-provided images. | Upload images to Spotify on your behalf. |

# Spotify Connect

| user-read-playback-state                                                                                                    |                                                                              |
|----------------------------------------------------------------------------------------------------|------------------------------------------------------------------------------|
| Endpoints                                                                                                    |                                                                              |
| Get a User's Available Devices, Get Information About The User's Current Playback<br>and Get the User's Currently Playing Track |                                                                              |
| Description                                                                                                    | Visible to users                                                             |
| Read access to a user's player state.                                                                                           | Read your currently playing content and Spotify Connect devices information. |

| user-modify-playback-state                                                                                                    |                                                                          |
|----------------------------------------------------------------------------------------------------|--------------------------------------------------------------------------|
| Endpoints                                                                                                    |                                                                          |
| Pause a User's Playback, Seek To Position In Currently Playing Track, Set Repeat Mode On User's Playback, Set<br>Volume For User's Playback, Skip User's Playback To Next Track, Skip User's Playback To Previous Track,<br>Start/Resume a User's Playback, Toggle Shuffle For User's Playback, Transfer a User's Playback<br>and Add an Item To User's Current Playback Queue |                                                                          |
| Description                                                                                                    | Visible to users                                                         |
| Write access to a user's playback state                                                                                                    | Control playback on your Spotify clients and Spotify<br>Connect devices. |

| user-read-currently-playing                                                             |                  |
|-----------------------------------------------------------------------------------------|------------------|
| Endpoints                                                                               |                  |
| Get the User's Currently Playing Track                                                  |                  |
| Description                                                                             | Visible to users |
| Read access to a user's currently playing content. Read your currently playing content. |                  |

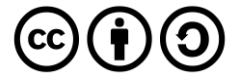

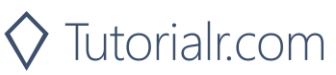

# Playback

| streaming                                                                                                    |                                                          |
|----------------------------------------------------------------------------------------------------|----------------------------------------------------------|
| Endpoints                                                                                                    |                                                          |
| Web Playback SDK                                                                                                    |                                                          |
| Description                                                                                                    | Visible to users                                         |
| Control playback of a Spotify track. This scope is<br>currently available to the Web Playback SDK. The user<br>must have a Spotify Premium account. | Play content and control playback on your other devices. |

| app-remote-control                                      |                                                  |  |
|---------------------------------------------------------|--------------------------------------------------|--|
| Endpoints                                               |                                                  |  |
| iOS SDK and Android SDK                                 |                                                  |  |
| Description                                             | Visible to users                                 |  |
| Remote control playback of Spotify. This scope          | Communicate with the Spotify app on your device. |  |
| is currently available to Spotify iOS and Android SDKs. |                                                  |  |

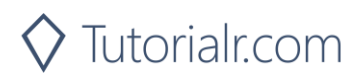

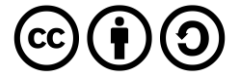

## **Authorisation Code**

Authorisation Code flow is designed for long-running applications where the user grants permission once and provides a Token that can be refreshed where there is an initial request from application to the accounts service, then the user can authorise access to the application followed by any requests to the API to return requested data or new access tokens.

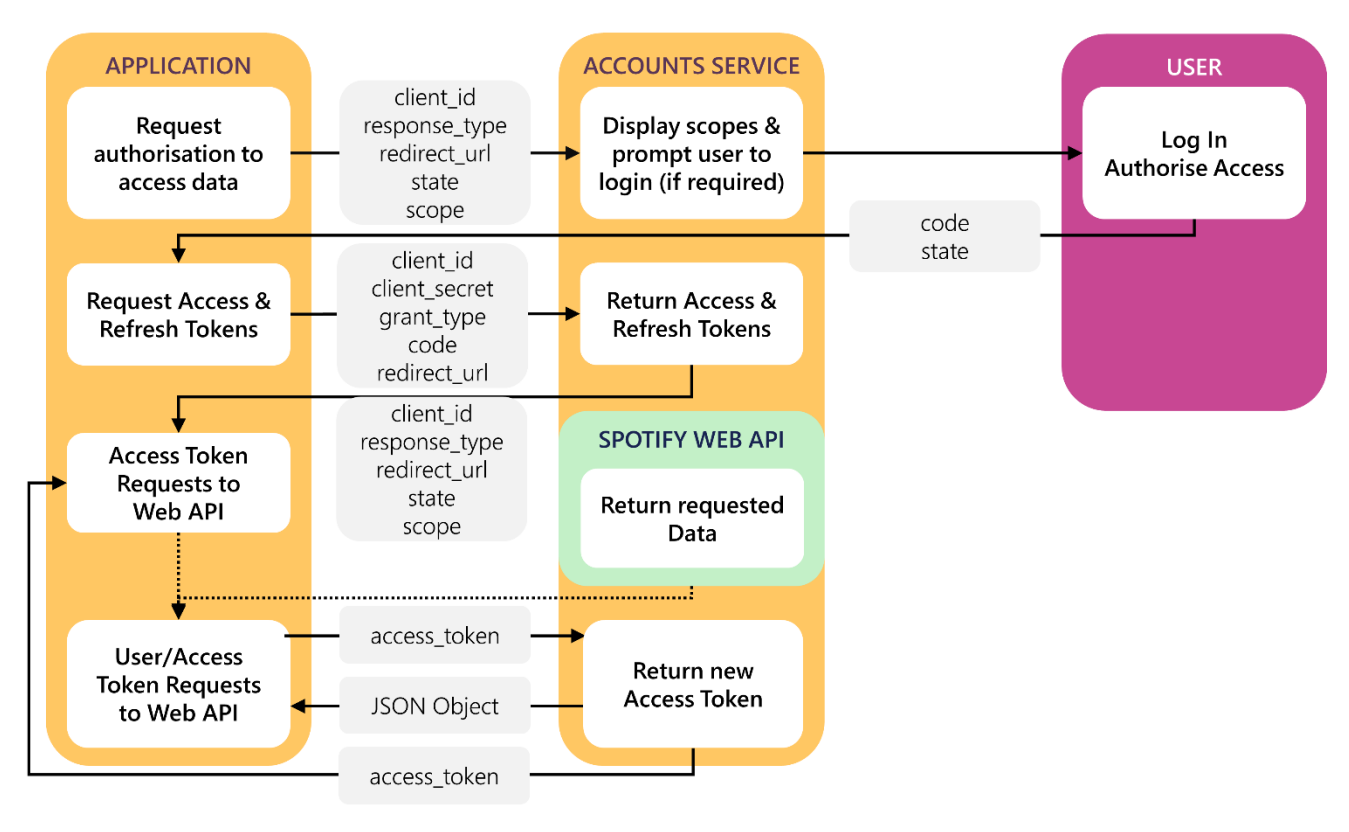

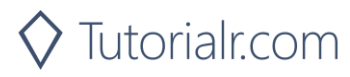

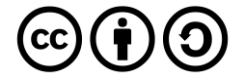

#### Access Code Request

User logs in and authorises access which includes required parameters including the **Client ID** obtained from the **Spotify Dashboard**, the **Redirect URI** which is the URI to redirect to and you can also provide a **State** value.

| Query Parameter |                                                                                             |
|-----------------|---------------------------------------------------------------------------------------------|
| client_id       | Client ID provided to you by Spotify when you registered your application                   |
| response_type   | Set to "code"                                                                               |
| redirect_uri    | URI to redirect to after the user grants/denies permission. This URI needs to be entered in |
|                 | the URI whitelist that you specify when you registered your application                     |
| state           | Strongly recommended as state can be useful for correlating requests and responses          |
| scope           | A space-separated list of scopes                                                            |
| show_dialog     | Whether or not to force user to approve the app again if they've already done so            |

#### Example

https://accounts.spotify.com/authorize?client\_id=5fe01282e44241328a84e7c5cc169165&response\_type=code&redi rect\_uri=https%3A%2F%2Fexample.com%2Fcallback&scope=user-read-private%20user-read-email&state=STATE

#### Access Code Response

If the user accepts the request, you'll be redirected to your **Redirect URI** with the **Access Code** parameter. If the user denies the request or there's a problem, then you'll get an error returned – both will include the **State** value provided.

| https://example.com/callback?code=NApCCgBkWtQ&state=STATE |                                                      |
|-----------------------------------------------------------|------------------------------------------------------|
| User Accepts Request                                      |                                                      |
| code                                                      | Authorisation code that can be exchanged for Token   |
| state                                                     | Value of the state parameter supplied in the request |

| https://example.com/callback?error=access_denied&state=STATE |                                                           |
|--------------------------------------------------------------|-----------------------------------------------------------|
| User Denies Request or Error Occurred                        |                                                           |
| code                                                         | Authorisation code that can be exchanged for Token        |
| state                                                        | Reason authorisation failed, for example: "access_denied" |

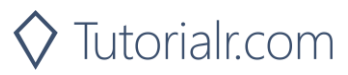

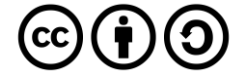

#### Authorisation Code Request

Your application can request a **Refresh Token** and **Access Token** where you provide a base-64 encoded string containing the **Client ID** and **Client Secret** and **Code** from a previous **Access Code Response** and **Redirect URI** by performing a **POST** request with the following **Header** and **Body** parameters.

| POST https://accounts.spotify.com/api/token |                                                                                                    |
|---------------------------------------------|----------------------------------------------------------------------------------------------------|
| Header                                      |                                                                                                    |
| Authorization                               | Base 64 encoded string containing Client ID and Client Secret                                                                                                    |
|                                             | Authorization: Basic <base64 client_id:client_secret="" encoded=""></base64>                                                                                        |
| Body Parameter                              |                                                                                                    |
| grant_type                                  | Set to "authorization_code"                                                                                                    |
| code                                        | Authorisation code returned from Access Code Request                                                                                                    |
| redirect_uri                                | URI to redirect to after the user grants/denies permission. This URI needs to be entered in the URI whitelist that you specify when you registered your application |

#### Authorisation Code Response

If successful you will get an Access Token to use in subsequent calls to the Spotify API and a Refresh Token.

| Result        |                                                                                     |
|---------------|-------------------------------------------------------------------------------------|
| access_token  | Access token that can be provided in subsequent calls e.g. Spotify Web API services |
| token_type    | How the access token may be used - always "Bearer"                                  |
| scope         | Space-separated list of scopes which have been granted for this access_token        |
| expires_in    | Time period (in seconds) for which the access token is valid.                       |
| refresh_token | Token that can be sent to Spotify Accounts service in place of authorisation code   |

#### **Refresh Token Request**

You can request a refreshed **Access Token** by providing the **Refresh Token** returned from a previous **Authorisation Code Response** by performing a **POST** request with the following **Header** and **Body** parameters.

| POST https://accounts.spotify.com/api/token |                                                                              |  |  |
|---------------------------------------------|------------------------------------------------------------------------------|--|--|
| Header                                      |                                                                              |  |  |
| Authorization                               | Base 64 encoded string containing Client ID and Client Secret                |  |  |
|                                             | Authorization: Basic <base64 client_id:client_secret="" encoded=""></base64> |  |  |
| Body Parameter                              |                                                                              |  |  |
| grant_type                                  | Set to "refresh_token"                                                       |  |  |
| refresh_token                               | Refresh Token returned from the Authorisation Code exchange                  |  |  |

#### Refresh Token Response

If successful you will get an **Access Token** to use in subsequent calls to the **Spotify API** and can re-use a previously obtained **Refresh Token**.

| Result       |                                                                                     |  |  |
|--------------|-------------------------------------------------------------------------------------|--|--|
| access_token | Access token that can be provided in subsequent calls e.g. Spotify Web API services |  |  |
| token_type   | How the access token may be used - always "Bearer"                                  |  |  |
| scope        | Space-separated list of scopes which have been granted for this access_token        |  |  |
| expires_in   | Time period (in seconds) for which the access token is valid.                       |  |  |

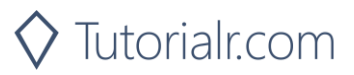

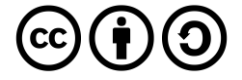

# **Implicit Grant**

Implicit Grant Flow is designed for clients that are implemented such as those using JavaScript and run in a web browser. There is the initial request from the application to the accounts service, then the user can log in and authorise access passing across a short-lived token followed by any requests to the API to return requested data using the token.

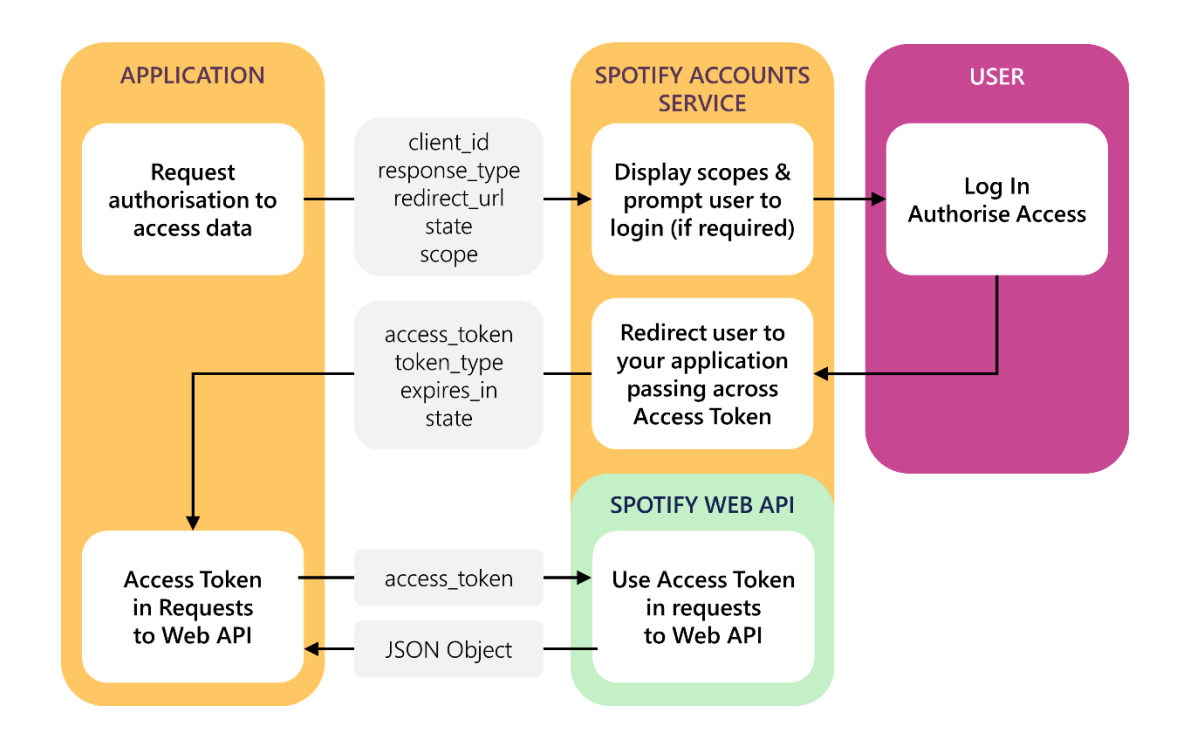

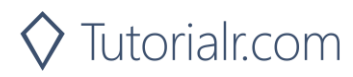

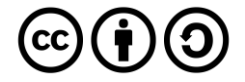

#### **Implicit Grant Request**

User logs in and authorises access which includes required parameters including the **Client ID** obtained from the **Spotify Dashboard**, the **Redirect URI** which is the URI to redirect to and you can also provide a **State** value.

| Query Parameter                                                                     |                                                                                             |  |  |
|-------------------------------------------------------------------------------------|---------------------------------------------------------------------------------------------|--|--|
| client_id Client ID provided to you by Spotify when you registered your application |                                                                                             |  |  |
| response_type                                                                       | Set to "token"                                                                              |  |  |
| redirect_uri                                                                        | URI to redirect to after the user grants/denies permission. This URI needs to be entered in |  |  |
|                                                                                     | the URI whitelist that you specify when you registered your application                     |  |  |
| state                                                                               | Strongly recommended as state can be useful for correlating requests and responses          |  |  |
| scope                                                                               | A space-separated list of scopes                                                            |  |  |
| show_dialog                                                                         | Whether or not to force user to approve the app again if they've already done so            |  |  |

#### Example

https://accounts.spotify.com/authorize?client\_id=5fe01282e44241328a84e7c5cc169165&response\_type=code&redi rect\_uri=https%3A%2F%2Fexample.com%2Fcallback&scope=user-read-private%20user-read-email&state=STATE

#### Implicit Grant Response

If the user grants access the URI will contain a hash fragment with data encoded as a query string including the **Access Token**, if the user doesn't grant access or there's a problem an error will be returned as a normal query string – both will also include the **State** value provided.

| https://example.com/callback#access_token=Nw2Tk&token_type=Bearer&expires_in=3600&state=STATE |                                                                  |  |  |  |
|-----------------------------------------------------------------------------------------------|------------------------------------------------------------------|--|--|--|
| User Grants Access                                                                            |                                                                  |  |  |  |
| access_token                                                                                  | Token that can be provided in subsequent calls                   |  |  |  |
| token_type                                                                                    | Set to "Bearer"                                                  |  |  |  |
| expires_in                                                                                    | The time period (in seconds) for which the access token is valid |  |  |  |
| state                                                                                         | The value of the state parameter supplied in the request         |  |  |  |

| https://example.com/callback?error=access_denied&state=STATE |                                                           |  |  |
|--------------------------------------------------------------|-----------------------------------------------------------|--|--|
| User Denies Access or Error Occurred                         |                                                           |  |  |
| error                                                        | Reason authorisation failed, for example: "access_denied" |  |  |
| state                                                        | Value of the state parameter supplied in the request      |  |  |

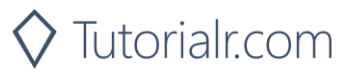

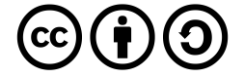

## **Client Credentials**

Client Credentials Flow is designed for server-to-server authentication however only endpoints that do not access user information can be accessed, there is an initial request to obtain a token, you can optionally request the user log in to obtain a higher rate limit, followed by any requests to the API to return requested data using the token.

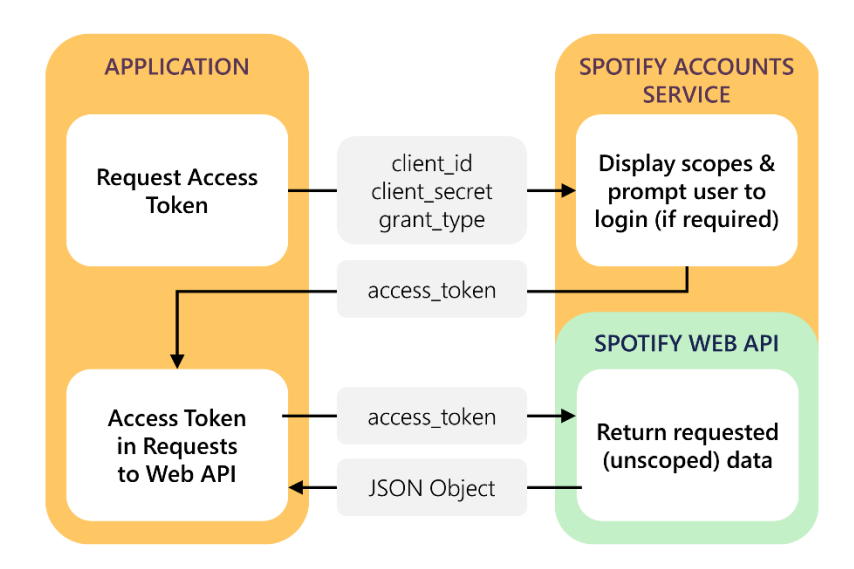

#### **Client Credentials Request**

You can request an Access Token by performing a POST request with the following Header and Body parameters.

| POST https://accounts.spotify.com/api/token |                                                                                                    |  |  |
|---------------------------------------------|----------------------------------------------------------------------------------------------------|--|--|
| Header                                      |                                                                                                    |  |  |
| Authorization                               | Base 64 encoded string containing Client ID and Client Secret<br>Authorization: Basic <base64 client_id:client_secret="" encoded=""></base64> |  |  |
| Body Parameter                              |                                                                                                    |  |  |
| grant_type                                  | Set to "client_credentials"                                                                                                    |  |  |

#### **Client Credentials Response**

#### If successful you will get an Access Token to use in subsequent calls to the Spotify API

| Result       |                                                                                     |  |  |
|--------------|-------------------------------------------------------------------------------------|--|--|
| access_token | Access token that can be provided in subsequent calls e.g. Spotify Web API services |  |  |
| token_type   | How the access token may be used - always "bearer"                                  |  |  |
| expires_in   | Time period (in seconds) for which the access token is valid.                       |  |  |

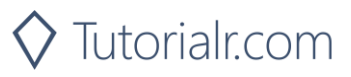

×

0

Search SpotifyForDevel

· ·

Date modified

22/01/2020 19:52

01/02/2020 17:18 22/01/2020 19:52

All Project Files (\*.sln;\*.dsw;\*.vcv  $\,\,\,^{\vee}$ 

Cancel

Qpen

# **Authorisation Flows**

**N** 

📢 Open Project/Solution

Organise • New folder

🗦 This PC

3D Objects

Desktop

Documents Downloads Music Pictures 📑 Videos 🐛 Windows (C:) 🔮 Network

← → ∽ ↑ 🖡 « Work... > SpotifyForDevel...

^ Name

.vs

File name: SpotifyForDevelopers.sln

SpotifyForDevelopers

SpotifyForDevelopers.sln

| Step 1 |                                     |
|--------|-------------------------------------|
| Ċ      | Visual Studio 2019                  |
|        | $ \mathcal{P} $ Type here to search |
| ণ্ট্র  | Open a project or solution          |

Open a local Visual Studio project or .sln file

<u>ت</u> ~

In Windows 10 choose Start, and then from the Start Menu find and select Visual Studio 2019

Once done, from the Get started screen for Visual Studio 2019 select Open a project or solution

Then locate and select SpotifyForDevelopers.sln and select **Open** if you don't have this file already then please follow the previous parts of the workshop including Getting Started

#### Step 2

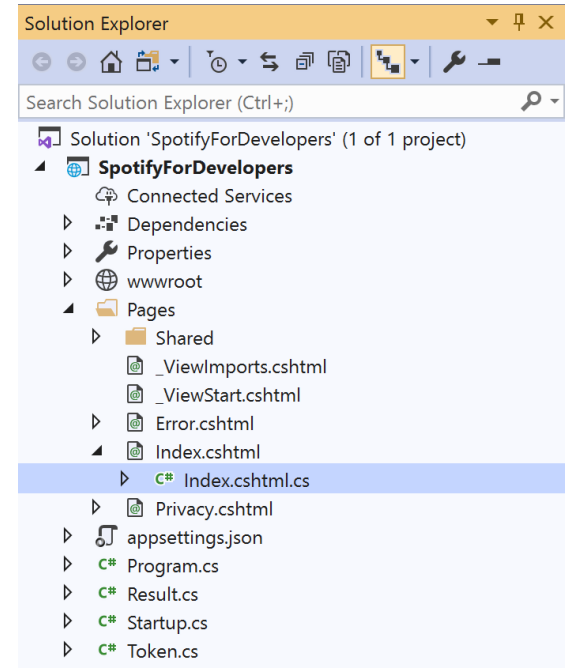

Do not load projects

Once opened, in the Solution Explorer open the Pages section, then open the Index.cshtml section and select Index.cshtml.cs

#### Step 3

| View       | Project | Build | Debug | Test | Analyze |
|------------|---------|-------|-------|------|---------|
| <b>?</b> 0 | pen     |       |       |      |         |

Then from the Menu choose View and then Open

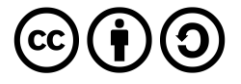

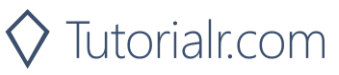

In the **Code View** for **Index.cshtml.cs** remove the existing public void OnGet() {} **method** which will appear like the following:

```
public void OnGet()
{
}
```

Then once removed, replace it with the following **method**:

```
public async Task<IActionResult> OnGetAsync(
    string code = null, string access_token = null)
{
    LoadToken();
    if (code != null)
        Token = new Token(await Api.GetAuthorisationCodeAuthTokenAsync(
            CurrentUri, RedirectUri, state));
    if (access_token != null)
        Token = new Token(Api.GetImplicitGrantAuthToken(
            CurrentUri, RedirectUri, state));
    SaveToken();
    return Page();
}
```

This **method** will be used with the responses from the **Authorisation Code Flow** and **Implicit Grant Flow** it also will read an existing **token** with the LoadToken() **method** and write a **token** with the SaveToken() **method**.

#### Step 5

```
While still in the Code View for Index.cshtml.cs below the public async Task<IActionResult>
OnGetAsync(...) { ... } method add the following methods:
```

```
public IActionResult OnPostAuthorisationCode() =>
    Redirect(Api.GetAuthorisationCodeAuthUri(
        RedirectUri, state, Scope.AllPermissions).ToString());
public IActionResult OnPostImplicitGrant() =>
    Redirect(Api.GetImplicitGrantAuthUri(
        RedirectUri, state, Scope.AllPermissions).ToString());
```

These **methods** will handle the requests for the **Authorisation Code Flow**, **Implicit Grant Flow** and the whole process for the **Client Credentials Flow**.

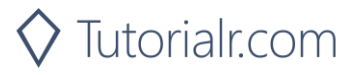

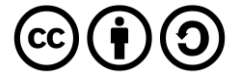

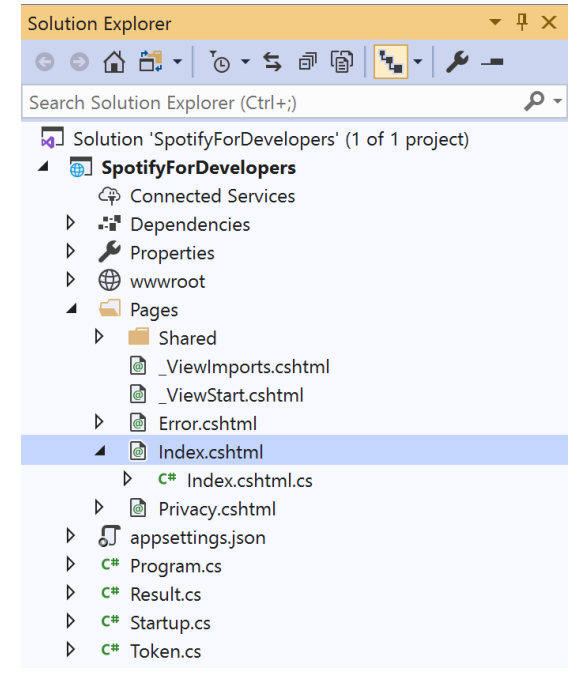

# In the **Solution Explorer** in the **Pages** section select **Index.cshtml**

#### Step 7

| View       | Project | Build | Debug | Test | Analyze |
|------------|---------|-------|-------|------|---------|
| <b>?</b> 0 | pen     |       |       |      |         |

Then from the Menu choose View and then Open

#### Step 8

Once in the **Code View** for **Index.cshtml** above <!-- Authorisation Guide --> enter the following:

```
<h2 class="text-center">Authorisation</h2>
<form asp-page-handler="authorisationcode" method="post">
         <button class="btn btn-success m-md-1">
            Authorisation Code Flow Login
         </button>
      </form>
   <form asp-page-handler="implicitgrant" method="post">
         <button class="btn btn-success m-md-1">
            Implicit Grant Flow Login
         </button>
      </form>
   <form asp-page-handler="clientcredentials" method="post">
         <button class="btn btn-success m-md-1">
            Client Credentials Flow Login
         </button>
      </form>
```

The button for each of these will trigger the various **Authorisation Flows** for **Authorisation Code**, **Implicit Grant** and **Client Credentials**.

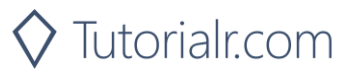

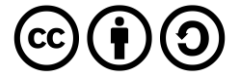

#### Step 9

While still in the **Code View** at the bottom of **Index.cshtml** enter the following @section and script:

The script will handle the response from the **Implicit Grant Response** which returns a **hash fragment** and turn this into a **query string** for use with the **web application**.

#### Step 10

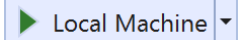

Finally, in **Visual Studio 2019** select **IIS Application** to run the **Web Application** 

#### Step 11

Once the **Web Application** is running you should see something like the following:

| I <sup>2</sup> <sub>☉</sub> Spottly for Developers - Spottly ⊂ x +                    |   | -   | ٥ | × |
|---------------------------------------------------------------------------------------|---|-----|---|---|
| $\leftrightarrow$ $\rightarrow$ O $\triangle$ https://localhost/44395                 | ☆ | r¢≡ | C |   |
| SpotifyForDevelopers Home Privacy                                                     |   |     |   |   |
| Spotify for Developers                                                                |   |     |   |   |
| Authorisation                                                                         |   |     |   |   |
| Authorisation Code Flow Login Implicit Grant Flow Login Client Credentials Flow Login |   |     |   |   |

© 2020 - SpotifyForDevelopers - Privacy

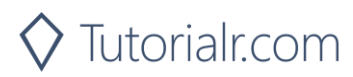

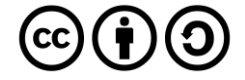

Then in the **Web Application** you can select the **Authorisation Code Flow Login** or the **Implicit Grant Flow Login** button then choose **Agree**:

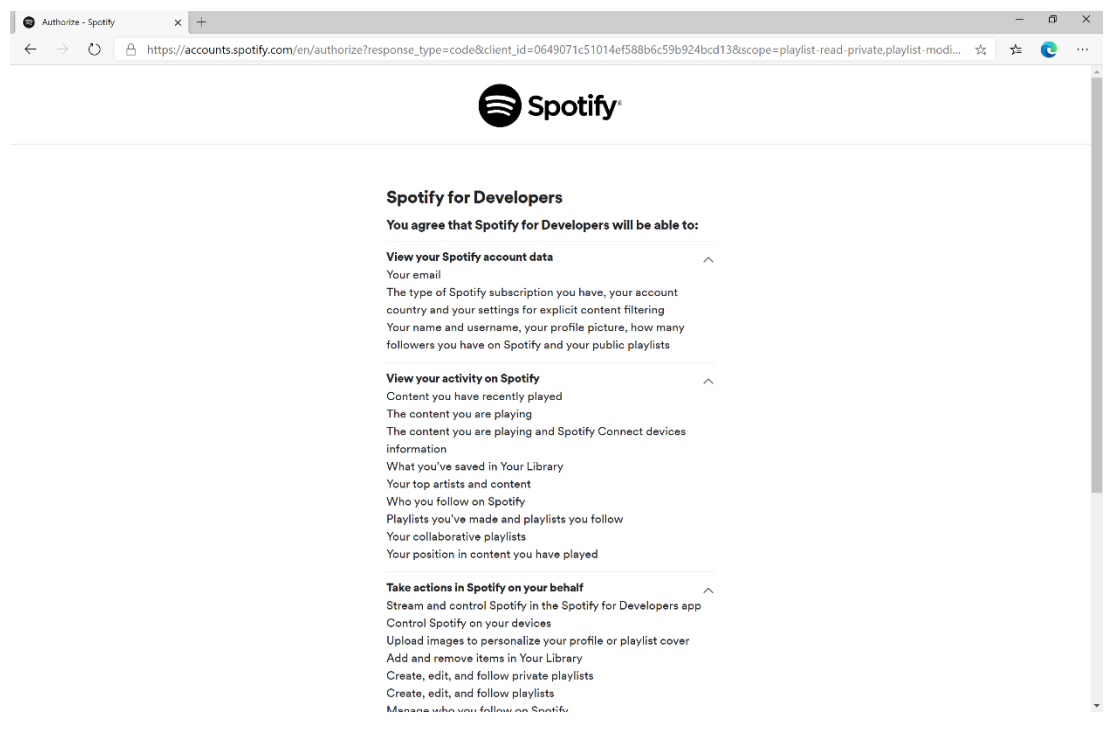

#### Step 13

Once agreed the **web application** if **Authorisation Code Flow Login** or **Implicit Grant Flow Login** was selected should appear like the following:

| I 👌 Spotify for Developers - Spotify 🕅 🗙 +                                                                                                |   | - | ٥ | × |
|----------------------------------------------------------------------------------------------------|---|---|---|---|
| ← → O 🛆 https://localhost/44395/?code=AQDSr6CSLCH2CPy6GSp2aw1IfAL4DawxWPncRrVuaJgvSVtdWURHhUav_ItWnRsgol_IHUFeloUkwmJn31clLzK3BwUD2OHpReh | 戽 | 造 | 0 |   |
| SpotifyForDevelopers Home Privacy                                                                                                    |   |   |   |   |
| Spotify for Developers                                                                                                    |   |   |   |   |
| Authorisation                                                                                                    |   |   |   |   |
| Authorisation Code Flow Login Implicit Grant Flow Login Client Credentials Flow Login                                                     |   |   |   |   |
|                                                                                                    |   |   |   |   |

Spotify Web API App Authorisation Spotify Web API User Authorisation

© 2020 - SpotifyForDevelopers - Privacy

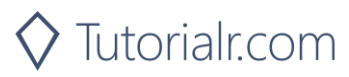

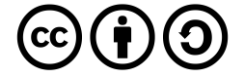

If the **Client Credentials Flow Login** was selected the **web application** should appear like the following:

| 5 Spotify for Developers - S   | ipotify: x +                                       |                           |                               | -            | a ×          |                          |
|--------------------------------|----------------------------------------------------|---------------------------|-------------------------------|--------------|--------------|--------------------------|
| $\leftarrow$ $\rightarrow$ O A | https://localhost:44395/?handler=clientcredentials |                           |                               | ☆ <b>¢</b>   | •••          |                          |
|                                | SpotifyForDevelopers Home Privacy                  |                           |                               |              |              |                          |
|                                | Spotify for Developers                             |                           |                               |              |              |                          |
|                                |                                                    | Authorisation             |                               |              |              |                          |
|                                | Authorisation Code Flow Login                      | Implicit Grant Flow Login | Client Credentials Flow Login |              |              |                          |
|                                | Spotify Web API App Autho                          | risation                  |                               |              |              |                          |
|                                |                                                    |                           |                               |              |              |                          |
|                                |                                                    |                           |                               |              |              |                          |
|                                |                                                    |                           |                               |              |              |                          |
|                                |                                                    |                           |                               |              |              |                          |
|                                |                                                    |                           |                               |              |              |                          |
|                                |                                                    |                           |                               |              |              |                          |
|                                |                                                    |                           |                               |              |              |                          |
|                                |                                                    |                           |                               |              |              |                          |
|                                |                                                    |                           |                               |              |              |                          |
|                                | © 2020 - SpotifyForDevelopers - Privacy            |                           |                               |              |              |                          |
| Step 15                        |                                                    |                           |                               |              |              |                          |
| otop is                        |                                                    |                           | You can stop the              | e web app    | licatio      | n in Visual Studio       |
|                                |                                                    |                           | 2019 by selectin              | g the Stop   | o debu       | <b>gging</b> button      |
| Step 16                        |                                                    |                           |                               |              |              |                          |
|                                |                                                    |                           | You can exit <b>Vis</b> i     | ual Studio   | 2019         | by selecting the Close   |
|                                | ×                                                  |                           | button in the top             | o right of t | he <b>ap</b> | <b>plication</b> as that |
|                                |                                                    |                           | completes this p              | art of the   | worksł       | юр                       |

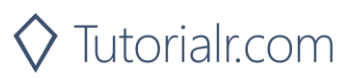

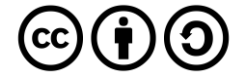

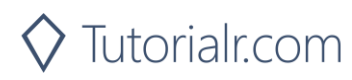

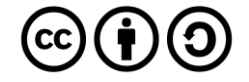